# Micronator SME-8.0 Modification de MediaWiki

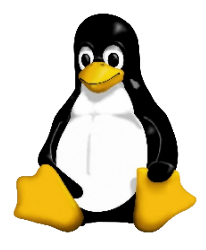

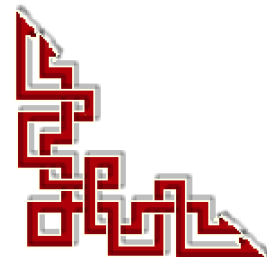

*RF-232* 

Version: 0.0.10 / jeudi 24 janvier 2013 - 11:38

#### © RF-232, Montréal 2013, 6447, avenue Jalobert, Montréal. Québec H1M 1L1

#### Tous droits réservés RF-232

#### Licence GNU Free Documentation License

Permission vous est donnée de copier, distribuer et/ou modifier ce document selon les termes de la Licence GNU Free Documentation License, version 1.3 publiée par la Free Software Foundation; sans section inaltérable, sans texte de première page de couverture et sans texte de dernière page de couverture. Une copie de cette licence est incluse dans la section appelée GNU Free Documentation License de ce document. GFDL page:36

#### AVIS DE NON-RESPONSABILITÉ

Ce document est uniquement destiné à informer. Les informations, ainsi que les contenus et fonctionnalités de ce document sont fournis sans engagement et peuvent être modifiés à tout moment. *RF-232* n'offre aucune garantie quant à l'actualité, la conformité, l'exhaustivité, la qualité et la durabilité des informations, contenus et fonctionnalités de ce document.L'accès et l'utilisation de ce document se font sous la seule responsabilité du lecteur ou de l'utilisateur.

*RF-232* ne peut être tenu pour responsable de dommages de quelque nature que ce soit, y compris des dommages directs ou indirects, ainsi que des dommages consécutifs résultant de l'accès ou de l'utilisation de ce document ou de son contenu.

Chaque internaute doit prendre toutes les mesures appropriées (mettre à jour régulièrement son logiciel antivirus, ne pas ouvrir des documents suspects de source douteuse ou non connues) de façon à protéger le contenu de son ordinateur de la contamination d'éventuels virus circulant sur la toile.

#### Avertissement

Bien que nous utilisions ici un vocabulaire issu des techniques informatiques, nous ne prétendons nullement à la précision technique de tous nos propos dans ce domaine.

# Sommaire

| <b> -</b> | Introduction                                  | 5   |
|-----------|-----------------------------------------------|-----|
|           | 1. Description générale                       | 5   |
|           | 2. Note au lecteur                            | 5   |
|           | 3. Conventions                                | 5   |
| II-       | Logo du site                                  | 6   |
|           | 1. Logo                                       | 6   |
| III-      | Importation d'images                          | 7   |
|           | 1. Introduction                               | 7   |
|           | 2. Répertoire \$wgScriptPath/images           | 7   |
|           | 3. Fichier LocalSettings.php                  | 8   |
| IV-       | Courriel & messagerie SME                     | 10  |
|           | 1. Services Proxy                             | 10  |
|           | 2. Vidange des caches du fureteur             | 11  |
|           | 3. Confirmation de l'adresse courriel         | 11  |
| V-        | Extension:WikiEditor                          | 12  |
|           | 1. Introduction                               | 12  |
|           | 2. Téléchargement                             | 12  |
|           | 3. Configuration                              | 14  |
|           | 4. Vérification                               | 15  |
| VI-       | Masquer une révision (RevisionDelete)         | 16  |
|           | 1. Introduction                               | 16  |
|           | 2. Propriétés de RevisionDelete               | 16  |
|           | 3. Activation                                 | 17  |
|           | 4. Vérification                               | 18  |
| VII-      | Ouvrir dans une nouvelle fenêtre: "_blank"    | 21  |
|           | 1. Détails                                    | 21  |
| VIII-     | Ajout d'une nouvelle ligne au menu principal. | .22 |
|           | 1. Introduction                               | 22  |
|           | 2. Création de la page de liens d'aide        | 22  |
|           | 3. Ajout d'une nouvelle ligne au menu         | 23  |
|           | 4. Ajout d'un nouveau bloc au menu            | 24  |
| IX-       | SyntaxHighlight_GeSHi                         | 25  |
|           | 1. Introduction                               | 25  |
|           | 2. Téléchargement                             | 25  |
|           | 3. LocalSettings.php                          | 26  |

| 4. | Première vérification          | 27 |
|----|--------------------------------|----|
| 5. | Bug                            |    |
| 6. | Deuxième vérification          |    |
|    | Crédits                        |    |
|    | GNU Free Documentation License |    |

# **I-Introduction**

#### 1. Description générale

Ce document décrit certaines modifications qu'on peut apporter à une installation de **MediaWiki** sur un serveur **SME-8.0**.

#### 2. Note au lecteur

\* Les captures d'écrans ne sont que des références.

\*\* Les informations écrites ont préséance sur celles retrouvées dans les captures d'écrans. Veiller à se référer aux différents tableaux lorsque ceux-ci sont présents.

#### 3. Conventions

Toutes les commandes à entrer sur le serveur sont en gras. Les affichages à surveiller sont en rouge ou en bleu.

```
# ping 192.168.1.149
192.168.1.149 is alive
#
```

Une note.

Les liens de référence internet sont en <u>bleu</u> et ceux intra-document en <u>bleu</u>.

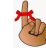

Manipulation, truc ou ruse pour se tirer d'embarras.

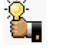

Une recommandation ou astuce.

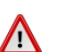

Une étape, note ou procédure à surveiller.

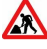

Paragraphe non-complété ou non-vérifié.

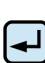

Un site de téléchargement FTP.

Commande sur une seule ligne. Le **PDF** pourrait avoir ajouté un **CR/LF** et ainsi séparé la ligne en deux.

# II- Logo du site

#### 1. Logo

Le logo qui apparaît en haut à gauche sur chaque page est spécifié par le paramètre **\$wgLogo** dans le fichier **LocalSettings.php**.

\$wgLogo = "\$wgStylePath/common/images/wiki.png";

Le fichier du logo se trouve dans le répertoire skins/common/images pour tous les skins.

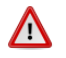

Il ne faut pas tout simplement écraser le fichier **wiki.png** par notre logo car à la prochaine mise à jour, celle-ci va écraser ce fichier.

Le format maximum pour un logo dans le skin **Vector** est de 160x160px. Les formats pour **Standard** et **Classic** est de 135x135px. Dans les skins **Vector** et **MonoBook**, un logo trop grand sera coupé tandis que pour **Standard** et **Classic**, il s'étendra légèrement à l'intérieur du périmètre du contenu.

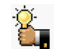

On transfert notre logo dans: /home/e-smith/files/ibays/Primary/html/wiki/skins/common/images/.

On se logue et on se rend dans le répertoire /home/e-smith/files/ibays/Primary/html/wiki/images/.

```
[root@mediawiki images]# ls -alsd logo-RF-232.jpg
8 -rw-r---- 1 root www 4934 déc. 23 02:08 logo-RF-232.jpg
[root@mediawiki images]#
```

#### On édite /home/e-smith/files/ibays/Primary/html/wiki/LocalSettings.php.

On change le nom du fichier du logo original de MediaWiki...

```
## The relative URL path to the logo. Make sure you change this from the default,
## or else you'll overwrite your logo when you upgrade!
$wgLogo = "$wgStylePath/common/images/wiki.png";
```

... pour celui du logo de RF-232.

```
## The relative URL path to the logo. Make sure you change this from the default,
## or else you'll overwrite your logo when you upgrade!
$wgLogo = "$wgStylePath/common/images/logo-RF-232.jpg";
```

Maintenant, notre logo apparaît sur la page d'acceuil.

| 🥹 Wiki de RF-232 - Mozilla Firef    | ox                                |                                                         |                        |
|-------------------------------------|-----------------------------------|---------------------------------------------------------|------------------------|
| Eichier Édition Affichage Historiqu | e Marque-pages Qutils ?           |                                                         |                        |
| 🗲 🔶 C' 📢 🗖 🏠 💽 🕄 19                 | 2.168.1.69/wiki/index.php/Accueil |                                                         | 🔶 🔻 🔶 –                |
|                                     |                                   | & Michelandre Discussion Préférences Liste de suivi Cor | tributions Déconnexion |
| (BE 222) Page                       | e Discussion                      | Lire Modifier Afficher l'historique 🕶 Rechercher        | Lire Rechercher        |
|                                     | Accueil                           |                                                         |                        |

# **III- Importation d'images**

#### 1. Introduction

Par défaut, une nouvelle installation de **MediaWiki** ne permet pas d'importer certaines images, sons, **PDF** et autres fichiers. Nous allons élargir les extensions d'images et de fichiers dont l'importation est permise.

#### 2. Répertoire \$wgScriptPath/images

Donner le droit d'écriture sur le répertoire images.

```
[root@xcloner ~]# cd /home/e-smith/files/ibays/Primary/html/wiki/
[root@xcloner wiki]#
```

```
[root@xcloner wiki]# ls -alsd images
4 drwxr-s--- 2 admin www 4096 déc. 18 11:30 images/
[root@xcloner wiki]#
```

```
[root@xcloner wiki]# chmod g+w images/
[root@xcloner wiki]#
```

```
[root@xcloner wiki]# ls -alsd images/
4 drwxrws--- 2 admin www 4096 déc. 18 11:30 images/
[root@xcloner wiki]#
```

On entre dans le répertoire images/.

[root@xcloner wiki]# cd images
[root@xcloner images]#

On crée les répertoires suivants.

```
[root@xcloner images]# mkdir archive deleted temp thumb
[root@xcloner images]#
```

On change le propriétaire et le groupe.

```
[root@xcloner images]# chown admin:www archive deleted temp thumb
[root@xcloner images]#
```

On donne le droit d'écriture au groupe www.

```
[root@xcloner images]# chmod g+w archive deleted temp thumb
[root@xcloner images]#
```

On enlève tous les droits à "other".

```
[root@xcloner images]# chmod o-rwx archive deleted temp thumb
[root@xcloner images]#
```

On vérifie.

```
[root@xcloner images]# ls -als
total 32
4 drwxrwx--- 17 admin www 4096 déc. 20 13:19 .
4 drwxr-s--- 16 admin www 4096 déc. 20 12:53 ..
4 drwxrwx--- 12 admin www 4096 déc. 20 13:19 archive
4 drwxrwx--- 6 admin www 4096 déc. 20 13:01 deleted
4 -r--r--- 1 admin www 4096 déc. 15 17:45 .htaccess
4 -r--r--- 1 admin www 203 déc. 15 17:45 .htaccess
4 drwxrwx--- 9 admin www 4096 déc. 20 13:10 temp
4 drwxrwx--- 11 admin www 4096 déc. 20 13:19 thumb
[root@xcloner images]#
```

#### 3. Fichier LocalSettings.php

#### 3.1. Permissions, groupe et propriétaire

```
[root@xcloner images]# cd /home/e-smith/files/ibays/Primary/html/wiki/
[root@xcloner wiki]#
```

```
[root@xcloner wiki]# ls -alsd LocalSettings.php
8 -rw-r---- 1 admin www 4818 déc. 18 11:40 LocalSettings.php
[root@xcloner wiki]#
```

Pour activer le téléchargement d'images, il est nécessaire d'éditer le fichier **LocalSettings.php**, situé à la racine du wiki:

vim LocalSettings.php

On permet les téléchargements, on change false pour true.

\$wgEnableUploads = true;

On sécurise les téléchargements. On enlève le caractère # au début de la ligne et on change false pour true.

\$wgHashedUploadDirectory = true;

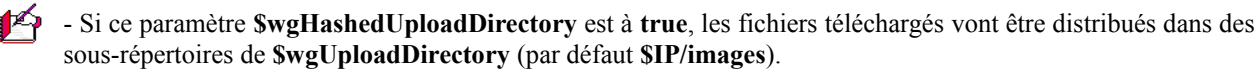

- Cette distribution est basée sur les deux premiers caractères de la **somme md5** du nom du fichier (i.e. \$IP/images/a/ab/toto.jpg). La création de ces sous-répertoires se fait automatiquement.

- Cette distribution des fichiers a pour but de ne pas concentrer trop de fichiers dans un même répertoire car la performance de certains systèmes se détériore avec un trop grand nombre de fichiers par répertoire.

- L'algorithme est basé sur la **somme md5** du nom du fichier; le premier caractère hex est utilisé pour le premier répertoire puis, les deux premiers caractères hex sont utilisé pour le sous répertoire.

Si on change le mode de téléchargement, **\$wgHashedUploadDirectory**, et que des fichiers/images on déjà été importés. il faudra les télécharger à nouveau.

∕!∖

On ajuste les types de fichiers autorisés et ceux qui ne sont pas autorisés en ajoutant, <u>à la fin du fichier</u> Local-Settings.php, les lignes suivantes. De plus, on limite le téléchargement à 5MB.

```
···
# ****
# 2012-12-18 21h25 HNE // Michel-André
# On ajoute les paramétrages spécifiques à la fin du fichier afin de faciliter la
# maintenance et pour bien différencier les paramètres de l'installation par défaut
# des réglages et extensions spécifiques.
# Limite de taille de fichier, ici 5MB
$wgMaxUploadSize = 1024*1024*5;
# Doit-on vérifier l'extension du nom de fichier à l'upload? oui
$wgCheckFileExtensions = true;
# Les extensions autorisées
$wgFileExtensions = array( 'png', 'gif', 'jpg', 'jpeg', 'ppt', 'pdf', 'psd', 'mp3', 'xls',
'xlsx', 'swf', 'doc','docx', 'odt', 'odc', 'odp', 'odg', 'mpp');
# Les extensions spécifiquement interdites
# HTML may contain cookie-stealing JavaScript and web bugs
# PHP scripts may execute arbitrary code on the server
# Other types that may be interpreted by some servers
# May contain harmful executables for Windows victims
$wgFileBlacklist = array( 'html', 'htm', 'js', 'jsb', 'mhtml', 'mht', 'xhtml', 'xht', 'php',
'phtml', 'php3', 'php4', 'php5', 'phps', 'shtml', 'jhtml', 'pl', 'py', 'cgi', 'exe', 'scr',
'dll', 'msi', 'vbs', 'bat', 'com', 'pif', 'cmd', 'vxd', 'cpl' );
```

# **IV- Courriel & messagerie SME**

#### 1. Services Proxy

#### 1.1. État du service Proxy HTTP

Cette page va vous permettre de définir le fonctionnement des services Proxy. Votre serveur intègre un Proxy transparent et un cache pour le trafic HTTP. Il est activé par défaut sauf dans le cas où le serveur est configuré en mode "Serveur uniquement". Si ce serveur est utilisé comme serveur de messagerie, les requêtes des hôtes du réseau local à destination des serveurs SMTP externes seront redirigées par défaut vers ce serveur.

| ces F<br>je "S<br>exter        |
|--------------------------------|
| nde p<br>vez a                 |
|                                |
| -<br>: viru<br>:erve<br>ut. Le |
| 1                              |
|                                |
|                                |
|                                |

Le service Proxy HTTP permet de réduire votre

consommation de bande passante en mettant en cache les pages récemment visitées. Il est transparent vis à vis des navigateurs qui utilisent ce serveur comme passerelle. Vous pouvez activer ou désactiver ce Proxy avec le commutateur suivant :

#### 1.2. État du service Proxy SMTP

Le service Proxy SMTP transparent permet de réduire le trafic lié aux virus à partir des hôtes infectés en forçant tout le trafic SMTP sortant à traverser ce serveur. Si vous souhaitez utiliser un autre serveur SMTP, et que ce serveur est votre passerelle vers celui-ci, désactivez ce Proxy. Régler ce proxy à "bloqué" empêche tout trafic vers d'autres serveurs, c'est le réglage par défaut. Le proxy intercepte/bloque seulement le trafic SMTP normal (port 25).

| ollaboration<br>Utilisateurs<br>Groupos                                                                                                 | Configuration de la messagerie électronique                                                                                                    |  |  |
|----------------------------------------------------------------------------------------------------|----------------------------------------------------------------------------------------------------|--|--|
| Quotas                                                                                                    | ALLES du Serveur PUPS Auturiser Uniquement POPSS (securise) en acces privé et public                                                                                                    |  |  |
| Breudonumer                                                                                                    | Acces au serveur IMAP Autoriser uniquement IMAPS (securisé) en accès privé et public                                                                                                    |  |  |
| I-havs                                                                                                    | Acces à l'interrace de messagerie web Autoriser HITPS (acces securise uniquement)                                                                                                    |  |  |
| dministration<br>Sauvegarde et restauration<br>Visualisation des fichiers<br>journaux<br>Journaux de messagerie<br>Arrêt et redémarrage | Modifier les paramètres d'accès à la messagerie<br>ARRAY(0x96819c0)<br>Détection de virus Activé<br>Filtre anti pourriel Désactivé<br>Blocage des pièces jointes exécutables Désactivé          |  |  |
| <b>écurité</b><br>Accès à distance<br>Gestion des réseaux locaux<br>Renvoi de port<br>Services Proxy                                    | Modifier les paramètres de filtrage des courriels<br>ARRAY(0x9e619c0)<br>Méthode de récupération des courriels Standard (SMTP)<br>Authentification SMTP Autoriser SMTP en scoès privé et public |  |  |
| onfiguration                                                                                                    | Modifier les paramètres de réception des courriels                                                                                                    |  |  |
| Mise à jour logicielle                                                                                                    |                                                                                                    |  |  |
| Date et heure                                                                                                    | ARRAY(0x9e819c0)                                                                                                    |  |  |
| Groupe de travail                                                                                                    | Courriels destinés à des utilisateurs inconnus Envoyer à michelandre                                                                                                    |  |  |
| Annuaire LDAP                                                                                                    | Adresse du serveur de messagerie délégué                                                                                                    |  |  |
| Imprimantes                                                                                                    | Adresse du serveur de messagerie du FAI                                                                                                    |  |  |
| destion des noms d'note et<br>des adresses                                                                                              | (ISP)                                                                                                    |  |  |
| Domaines                                                                                                    | Modifier les paramètres d'envoi des courriels                                                                                                    |  |  |
| Messagerie électronique                                                                                                    |                                                                                                    |  |  |
| Antivirus (ClamAV)                                                                                                    |                                                                                                    |  |  |
| Vérification de la<br>configuration                                                                                                    | SME Server 8.0<br>Copyright 1999-2006 Mitel Corporation                                                                                                    |  |  |
| ivers                                                                                                    | Tous and the serves.<br>Copyright 2006 SME Server, Inc.                                                                                                    |  |  |
| Support technique et licences                                                                                                    |                                                                                                    |  |  |
| Votre premier site Web                                                                                                    |                                                                                                    |  |  |

#### 2. Vidange des caches du fureteur

Ne pas oublier de vider les caches du fureteur pour vérifier les nouveaux paramètres lorsqu'on change ceux-ci pour quelque raison que ce soit.

| Supprimer tout l'historique                                                                                                    | Options                                                                                                    |
|----------------------------------------------------------------------------------------------------|----------------------------------------------------------------------------------------------------|
| Intervalle à effacer : tout                                                                                                    | Général Orglets Contenu Applications Vie privée Sécurité Sync Avancé                                                                                                    |
| Tout l'historique sera effacé.<br>Cette action est irréversible.                                                                                                    | Contexion<br>Configurer la façon dont Firefox se connecte à Internet<br>Contenu Web en cache<br><u>Vi</u> der maintenant                                                                                                    |
| Détails                                                                                                    | Mgdifier la gestion automatique du cache                                                                                                    |
| <ul> <li>Historique de navigation et des téléchargements</li> <li>Historique des formulaires et des recherches</li> <li>Cookies</li> <li>Cache</li> <li>Connexions actives</li> <li>Données de site Web hors connexion</li> <li>Véférences de site</li> </ul> | Contenu Web et données utilisateur hors connexion<br>Le cache d'applications utilise actuellement 0 octets d'espace disque<br>✓ Avertir lorsqu'un site souhaite conserver des données pour une utilisation<br>hors connexion<br>Les sites suivants sont autorisés à stocker des données pour une utilisation hors<br>connexion :<br>Supprimer |
| Effacer maintenant Annuler                                                                                                    | OK Annuler Ajde                                                                                                    |

#### 3. Confirmation de l'adresse courriel

L'adresse de courriel est facultative, mais elle est nécessaire pour réinitialiser votre mot de passe, si vous veniez à l'oublier. Vous pourriez aussi choisir de laisser les autres vous contacter sur votre page de discussion utilisateur sans que soit nécessaire de révéler votre identité.

Votre adresse de courriel n'est **pas encore authentifiée**. Aucun courriel ne sera envoyé pour chacune des fonctions suivantes.

□ Autoriser l'envoi de courriels venant d'autres utilisateurs

□ M'envoyer une copie des courriels que j'envoie aux autres utilisateurs

Il faut être connecter pour pouvoir accéder à la confirmation de courriel.

**Préférences** | Apparence | *Options des courriels* | *cliquer* Confirmez votre adresse de courriel.

À l'écran Confirmer l'adresse de courriel | cliquer Envoyer un code de confirmation.

Aller à son logiciel de messagerie et sous le paragraphe ci-dessous, cliquer le lien de confirmation.

Pour confirmer que ce compte vous appartient vraiment et afin d'activer les fonctions de messagerie sur Wiki de RF-232, veuillez suivre ce lien dans votre navigateur :

http://serveur.com/index.php/Special:ConfirmEmail/d685a270d7b03900eeb9f3922bb84610

Si tout se passe bien, un message de confirmation est affiché dans **MediaWiki**.

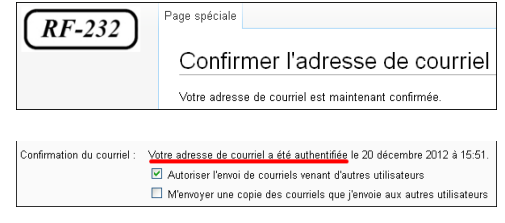

Dans **Préférences** | **Apparence** | **Options des courriels**, une ligne indique que votre adresse de courriel a été confirmée.

# V- Extension:WikiEditor

#### 1. Introduction

Référence: http://www.mediawiki.org/wiki/Extension:WikiEditor

WikiEditor est une extension avec un jeu de modules qui améliore l'édition de pages dans MediaWiki. C'est aussi l'interface que Wikipédia utilise présentement.

#### 2. Téléchargement

On se rend à l'adresse: <u>http://www.mediawiki.org/wiki/Special:ExtensionDistributor/WikiEditor</u> on choisit la version désirée et on clique **Continue**.

Download MediaWiki extension

You are downloading the **WikiEditor** extension. Select your MediaWiki version. Most extensions work across multiple versions of MediaWiki, so if your MediaWiki version is not here, or if you have a need for the latest extension features, try using the current version.

1.19.x Continue

On sauvegarde le fichier sur la station de travail. Dans notre cas, le fichier est:

#### WikiEditor-MW1.19-110961.tar.gz.

La version peut être différente, <u>prendre la version la plus à date</u>.

À l'aide de WinSCP, on transfert le fichier sur le serveur SME dans le répertoire:

/home/e-smith/files/ibays/Primary/html/wiki/extensions.

On se logue sur le serveur.

On se rend dans le répertoire des extensions de MediaWiki.

```
[root@mediawiki ~]# cd /home/e-smith/files/ibays/Primary/html/wiki/extensions
[root@mediawiki extensions]#
```

On vérifie le transfert.

```
[root@mediawiki extensions]# ls -als
total 516
   4 drwxr-s--- 4 admin www 4096 déc. 30 15:33 .
   4 drwxr-s--- 16 admin www 4096 déc. 28 12:19 ..
   4 -rw-r----- 1 admin www 22 déc. 22 23:04 .gitignore
   4 -rw-r----- 1 admin www 1109 déc. 22 23:04 .BEADME
   4 drwxr-s--- 10 admin www 4096 déc. 28 12:16 SemanticMediaWiki
   4 drwxr-s--- 6 admin www 4096 déc. 28 12:10 Validator
492 -rw-r--r-- 1 root www 499359 déc. 30 15:30 WikiEditor-MW1.19-110961.tar.gz
[root@mediawiki extensions]#
```

#### On extrait le tar.gz.

```
[root@mediawiki extensions]# tar -zxvf WikiEditor-MW1.19-110961.tar.gz
WikiEditor/
WikiEditor/WikiEditor.i18n.php
WikiEditor/modules/
...
...
WikiEditor/WikiEditor.hooks.php
WikiEditor/WikiEditor.php
[root@mediawiki extensions]#
```

#### On vérifie.

```
[root@mediawiki extensions]# ls -als
total 520
4 drwxr-s--- 5 admin www 4096 déc. 30 15:34 .
4 drwxr-s--- 16 admin www 22 déc. 28 12:19 ..
4 -rw-r----- 1 admin www 22 déc. 22 23:04 .gitignore
4 -rw-r----- 1 admin www 4096 déc. 28 12:16 SemanticMediaWiki
4 drwxr-s--- 6 admin www 4096 déc. 28 12:10 Validator
4 drwxrr-x 4 2010 2013 4096 juin 26 2012 WikiEditor
492 -rw-r---- 1 root www 499359 déc. 30 15:30 WikiEditor-MW1.19-110961.tar.gz
[root@mediawiki extensions]#
```

Si le l'extraction du tar crée un répertoire avec un autre nom que celui de WikiEditor, il faut juste renommer le répertoire pour WikiEditor.

#### Exemple:

```
[root@mediawiki extensions]# mv wikimedia-mediawiki-extensions-WikiEditor-8383c9c WikiEditor
[root@mediawiki extensions]#
```

On change récursivement le propriétaire et le groupe.

```
[root@mediawiki extensions]# chown -R admin:www WikiEditor
[root@mediawiki extensions]#
```

On enlève le droit d'écriture au groupe.

```
[root@mediawiki extensions]# chmod g-w WikiEditor
[root@mediawiki extensions]#
```

On active le setgid pour le groupe www.

```
[root@mediawiki extensions]# chmod g+s WikiEditor
[root@mediawiki extensions]#
```

On enlève récursivement tous les droits à "other".

[root@mediawiki extensions]# **chmod -R o-rwx WikiEditor** [root@mediawiki extensions]# On vérifie.

```
[root@mediawiki extensions]# ls -als
total 520
4 drwxr-s--- 5 admin www 4096 déc. 30 15:34 .
4 drwxr-s--- 16 admin www 4096 déc. 28 12:19 ..
4 -rw-r----- 1 admin www 22 déc. 22 23:04 .gitignore
4 -rw-r----- 1 admin www 1109 déc. 22 23:04 README
4 drwxr-s--- 10 admin www 4096 déc. 28 12:16 SemanticMediaWiki
4 drwxr-s--- 6 admin www 4096 déc. 28 12:10 Validator
4 drwxr-s--- 4 admin www 4096 juin 26 2012 WikiEditor
492 -rw-r---- 1 root www 499359 déc. 30 15:30 WikiEditor-MW1.19-110961.tar.gz
[root@mediawiki extensions]#
```

#### 3. Configuration

On se rends dans le répertoire root de MediaWiki.

```
[root@mediawiki extensions]# cd /home/e-smith/files/ibays/Primary/html/wiki/
[root@mediawiki wiki]#
```

On fait une copie de sauvegarde de LocalSettings.php.

```
[root@mediawiki wiki]# cp LocalSettings.php LocalSettings.php_avant-WikiEditor
[root@mediawiki wiki]#
```

On vérifie.

```
[root@mediawiki wiki]# ls -als LocalSettings.php*
8 -rw-r---- 1 admin www 5096 déc. 28 12:19 LocalSettings.php
8 -rw-r---- 1 root www 4919 déc. 28 12:18 LocalSettings.php_avant-Semantic
8 -rw-r---- 1 root www 4848 déc. 28 12:11 LocalSettings.php_avant-Validator
8 -rw-r---- 1 root www 5096 déc. 30 15:56 LocalSettings.php_avant-WikiEditor
[root@mediawiki wiki]#
```

On édite LocalSettings.php.

vim LocalSettings.php

À la fin du fichier, on ajoute les lignes suivantes.

On vérifie.

#### 4. Vérification

À l'aide d'un fureteur, on se rend à l'adresse de notre wiki et on se logue avec un nom d'usager qui a les privilèges de modification sur les pages du wiki.

| Pages spéciales   Données du wiki et outils on clique Ve | ersion. |
|----------------------------------------------------------|---------|
|----------------------------------------------------------|---------|

|                                           |           | F dans to a strand to as                                                                                                    |                                                                 |
|-------------------------------------------|-----------|----------------------------------------------------------------------------------------------------|-----------------------------------------------------------------|
|                                           |           | Extensions semantiques                                                                                                    |                                                                 |
| Semantic MediaWiki<br>(Version 1.9 alpha) | (bcf760d) | Rendre le wiki plus accessible - pour les machines et les humains (documentation en ligne)                                                                                                    | Markus Krötzsch, Denny<br>Vrandecic, Jeroen De Dauw e<br>autres |
|                                           |           | Divers                                                                                                    |                                                                 |
| Validator (Version<br>0.5.1)              | (fe564bb) | Validator fournit aux autres extensions un moyen simple de valider les paramètres des<br>fonctions de l'analyseur syntaxique et des extensions de balises, de définir des valeurs<br>par défaut et de générer des messages d'erreur | Jeroen De Dauw                                                  |
| WikiEditor (Version 0.3.1)                |           | Fournit un interface de modification de wikitexte extensible et plusieurs fonctionnalités.                                                                                                    | Trevor Parscal, Roan Kattouw<br>Nimish Gautam et Adam<br>Miller |

L'extension a bien été installée.

Dans certains cas, après l'installation, **WikiEditor** ne sera pas affiché par le fureteur. Il suffit de vidanger la cache du fureteur pour régler la situation.

On se rend sur la page d'acceuil et on clique Modifier puis Avancé.

| ( <b>PE</b> 232)                     | Page Discussion Lire Modifier Afficher l'historique |
|--------------------------------------|-----------------------------------------------------|
| <u>MT-232</u>                        | Modification de Accueil                             |
|                                      |                                                     |
| Navigation                           | WikiTexte Prévisualisation Changements              |
| Accueil                              | G I 🖾 🔊 🖾 🖛 Avancé 🕨 Caractères spéciaux 🔹 Aide     |
| Communauté                           | Titre - Format 🗄 🗄 🖻 🛞 🛹 🗛 A^- A^- A Insérer 📮 🚱 🔲  |
| Actualités<br>Modifications récentes | '''Informations supplémentaires.'''                 |

# VI- Masquer une révision (RevisionDelete)

#### 1. Introduction

Référence: https://www.mediawiki.org/wiki/Help:RevisionDelete

Référence: https://www.mediawiki.org/wiki/Manual:RevisionDelete

Référence: https://www.mediawiki.org/wiki/Manual:RevisionDelete/fr

Cacher une version de l'historique d'une page est possible grâce à la fonctionnalité de **RevisionDelete**, ajoutée au code de base de **MediaWiki** au milieu de l'année 2009. Cette fonctionnalité est disponible aux administrateurs et peut être donnée aux usagers d'un groupe auquel a été donné la permission **deleterevision**. Cette permission n'est donnée à aucun usager dans la configuration par défaut de **MediaWiki**.

Cette fonction a la faculté de masquer/montrer la révision elle-même, le nom de l'usager qui a fait l'édition de la page, l'édition du résumé ou toute combinaison de ces trois paramètres.

Lorsque masqué, le contenu de la révision ne peut être vu par aucun usager si celui-ci ne possède pas le droit **deleterevision**. Essayer de comparer cette révision avec une autre ou tenter d'y accéder avec **&oldid=page** donnera une erreur disant que la révision a été enlevée des archives publiques. Il en sera de même pour une re - cherche par l'individu impliqué, d' une entrée masquée dans le journal. La recherche ne retournera aucun résul-tat.

P Le masquage d'une révision demeure appliqué à une page, même si cette dernière a été supprimée.

Si la page est restaurée après une suppression, les révisions qui on été masquées auparavant avec **Revi**sionDelete resteront masquées.

La révision courante ne peut être supprimée. Faire une nouvelle révision et supprimer la révision précédente.

#### 2. Propriétés de RevisionDelete

Changement qu'on peut apporter à la visibilité d'une révision de page:

- masquer le texte de la révision,
- masquer l'édition du résumé,
- masquer le nom/adresse IP de l'usager.

Les révisions masqués vont quand même apparaître dans l'historique de la page mais les parties masquées et leurs contenus vont être inaccessibles au public. Un groupe d'usagers peut être créé et avoir le pouvoir de rendre ces parties inaccessibles même aux administrateurs.

Pour la partie technique de ces fonctionnalités, voir: https://www.mediawiki.org/wiki/Bitfields\_for\_rev\_deleted

#### 3. Activation

Pour l'activation de RevisionDelete on doit insérer quelques paramètres dans le fichier LocalSettings.php.

#### 3.1. Masquer une révision par un usager

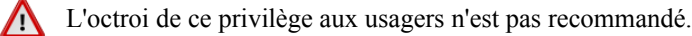

```
$wgGroupPermissions['user']['deleterevision'] = true;
```

#### 3.2. Masquer une révision aux usagers

\$wgGroupPermissions['sysop']['deleterevision'] = true;

#### 3.3. LocalSettings.php

On se rend dans le répertoire racine du wiki.

```
[root@mediawiki ~]# cd /home/e-smith/files/ibays/Primary/html/wiki/
[root@mediawiki wiki]#
```

#### On édite LocalSettings.php.

vim LocalSettings.php

Le paramètre ci dessous va donner le droit RevisionDelete à tous les administrateurs.

On ajoute ce qui suit à la fin de LocalSettings.php.

#### 4. Vérification

#### 4.1. Masquer une révision de la page "Test"

Après avoir modifier LocalSettings.php, tout administrateur qui est logué va voir une case à cocher sur chaque ligne des révisions de même qu'un bouton au-dessus et en dessous des révisions qui affichera "*Masquer/afficher les versions sélectionnées*".

On chercher la page Test et on clique Afficher l'historique.

| Page | Discussion | Lire | Modifier | Afficher l'historique | - |
|------|------------|------|----------|-----------------------|---|
| Te   | est        |      |          |                       |   |
|      |            |      |          |                       |   |

L'historique de la page **Test** s'affiche.

Sélectionner une case à cocher pour une des versions et cliquer "Afficher/masquer les versions sélectionnées".

| $L\acute{egende}: (actu) = diff\acute{erence} \ avec \ la \ version \ actuelle, \ (diff) = diff\acute{erence} \ avec \ la \ version \ pr\acute{ec\acute{e}dente}, \ \mathbf{m} = modifical \ matching \ matching$ | ation mineure                                           |
|----------------------------------------------------------------------------------------------------|---------------------------------------------------------|
| Comparer les versions sélectionnées                                                                                                    | Afficher/masquer les versions sélectionnées             |
| <ul> <li>(actu   diff)</li> <li>2012-12-31T16:47:26</li> <li>Michelandre (discuter   contributions   bloquer) m (31 octets défaire)</li> </ul>                                                                                                    | s) (+2) ( <i>revision 2</i> ) (révoquer 3 modifications |
| 🔹 (actu   diff) 💿 👘 🔲 2012-12-31T16:47:07 🛛 Michelandre (discuter   contributions   bloquer) 🚊 (29 octets                                                                                                    | s) (+2) (revision 1) (défaire)                          |
| 🔹 (actu   diff) 🔘 🔲 2012-12-31T16:15:33 Michelandre (discuter   contributions   bloquer) (27 octets) (-                                                                                                    | +27) (Pour test)                                        |
| Comparer les versions sélectionnées                                                                                                    | Afficher/masquer les versions sélectionnées             |

La page "Supprimer ou restaurer des événements" s'affichera.

Cocher ce qu'on veut masquer, choisir un Motif ou donner une Autre raison / raison supplémentaire et Appliquer.

| Supprimer ou restaurer des événements<br>Voir les opérations sur cette page   Historique de la page   Historique supprimé                                                                                                    |
|----------------------------------------------------------------------------------------------------|
| Version sélectionnée de Test :<br>• (diff) 2012-12-31T16:15:33 Michelandre (Pour test)<br>Les versions et événements supprimés seront encore présents dans l'historique de la page et dans les journaux, mais leur contenu textuel sera<br>inaccessible au public. Les autres administrateurs de Wiki de RF-232 pourront toujours accéder au contenu caché et le restaurer à travers cette même<br>interface, à moins que des restrictions supplémentaires ne soient mises en place. |
| Confirmez que vous voulez effectuer cette action, que vous en comprenez les conséquences, et que vous le faites en accord avec les règles.                                                                                                    |
| <ul> <li>✓ Masquer le commentaire de modification</li> <li>✓ Masquer le pseudo ou l'adresse IP du contributeur.</li> </ul>                                                                                                    |
| Motif : Autre raison  Autre raison / raison supplémentaire : Test pour la documentation Appliquer à la révision sélectionnée                                                                                                    |
| Modifier les motifs fréquents de suppression                                                                                                    |

Les versions et les événements supprimés seront encore présents dans l'historique de la page et dans les journaux, mais leurs contenus textuels sera inaccessible au public. Les administrateurs du Wiki de RF-232 pourront toujours accéder au contenu caché et le restaurer à travers cette même interface, à moins que des restrictions supplémentaires ne soient mises en place.

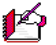

Contrairement à ce qu'indique le nom de cette page, les informations ne sont pas supprimées mais simplement cachées à la vue des usagers.

Losqu'une révision est masquée dans son intégralité, celle-ci est affichée, comme ci-dessous, avec une ligne barrée et grisée pour tous ses éléments.

| Légende : (actu) = différence avec la version act | uelle, (diff) = différence avec la version précédente, $\mathbf{m}$ = modifica       | tion mineure                                  |
|---------------------------------------------------|--------------------------------------------------------------------------------------|-----------------------------------------------|
| Comparer les versions sélectionnées               | (                                                                                    | Afficher/masquer les versions sélectionnées   |
| • (actu   diff) 💿 🗖 2012-12-31T16:47:26           | Michelandre (discuter   contributions   bloquer) m (31 octets                        | ) (+2) (revision 2) (révoquer 3 modifications |
| défaire)                                          |                                                                                      |                                               |
| • (actu   diff) 💿 🛛 2012-12-31T16:47:07           | Michelandre (discuter   contributions   bloquer) $\underline{\mathbf{m}}$ (29 octets | ) (+2) (revision 1)                           |
| • (actu   diff) 🔿 🛛 🔲 <u>2012-12-31716:15:33</u>  | ( <u>nom d'utilisateur supprimé</u> ) (27 octets) (+27) ( <del>résumé d'é</del>      | ódition enlevé)                               |
| Comparer les versions sélectionnées               | (                                                                                    | Afficher/masquer les versions sélectionnées   |

#### 4.1.1. Entrée dans le journal

Acceuil | Pages spéciales | *Modifications récentes et journaux* | Modifications récentes.

 (Journal des suppressions de page); 22:00:56... Michelandre (discuter | contributions | bloquer) a modifié la visibilité d'une révision sur la page Test: contenu masqué, résumé de modification caché et nom d'utilisateur caché (Pour la documentation)

Le journal dit qu'on a modifié la visibilité d'une révision sur la page **Test**: <u>contenu masqué</u>, <u>résumé de modifi-</u> <u>cation caché</u> et <u>nom d'utilisateur caché</u>. Il affiche aussi la raison donnée pour le masquage (<u>Pour la documenta-</u> <u>tion</u>).

#### 4.1.2. Masquer plusieurs révisions

Si on sélectionne plus d'une révisions...

| est : Historique des versions                                                                                                    |
|----------------------------------------------------------------------------------------------------|
| Voir les opérations sur cette page                                                                                                    |
| - Naviguer dans l'historique                                                                                                    |
| À partir de l'année (et précédentes) : 📃 À partir du mois (et précédents) : 🔽 🔽 🔽 Masqués seulement 🛛 Lister                                                |
|                                                                                                    |
| ágende : (actu) = différence avec la version actuelle, (diff) = différence avec la version précédente, m = modification mineure                             |
| Comparer les versions sélectionnées Afficher/masquer les versions sélectionnées                                                                             |
| 🛛 (actu   diff) 🛛 💿 🔲 2012-12-31T16:47:26 Michelandre (discuter   contributions   bloquer) <u>m</u> (31 octets) (+2) (revision 2) (révoquer 3 modifications |
| défaire)                                                                                                    |
| • (actu   diff) 💿 🔽 2012-12-31T16:47:07 Michelandre (discuter   contributions   bloquer) m (29 octets) (+2) (revision 1) (défaire)                          |
| • (actu   diff) O 2012-12-31T16:15:33 Michelandre (discuter   contributions   bloquer) (27 octets) (+27) (Pour test)                                        |
| Comparer les versions sélectionnées Afficher/masquer les versions sélectionnées                                                                             |

... une page un peu plus complexe s'affichera.

| Supprimer ou restaurer des événements                                                                                                    |
|----------------------------------------------------------------------------------------------------|
| Voir les opérations sur cette page   Historique de la page   Historique supprimé                                                                                                    |
| Versions sélectionnées de Test :                                                                                                    |
| (diff) 2012-12-31T16:47:07 Michelandre ( <i>revision 1</i> )     (diff) 2012-12-31T16:15:33 Michelandre ( <i>Pour test</i> )                                                                                                    |
| Les versions et événements supprimés seront encore présents dans l'historique de la page et dans les journaux, mais leur contenu textuel sera<br>inaccessible au public. Les autres administrateurs de Wiki de RF-232 pourront toujours accéder au contenu caché et le restaurer à travers cette même<br>interface, à moins que des restrictions supplémentaires ne soient mises en place. |
| Confirmez que vous voulez effectuer cette action, que vous en comprenez les conséquences, et que vous le faites en accord avec les règles. Mettre en place des restrictions de visibilité :                                                                                                    |
| (ne pas changer) Non Oui                                                                                                    |
| O O Masquer le texte de la version                                                                                                    |
| Masquer le commentaire de modification                                                                                                    |
| Masquer le pseudo ou l'adresse IP du contributeur.                                                                                                    |
| Motif : Autre raison                                                                                                    |
| Autre raison / raison supplémentaire : Pour la documentation                                                                                                    |
| Appliquer aux révisions sélectionnées                                                                                                    |
| Modifier les motifs fréquents de suppression                                                                                                    |

#### 4.1.3. Droits des groupes d'utilisateurs

Acceuil | Pages spéciales | Utilisateurs et droits rattachés | Droits des groupes d'utilisateurs | Administrateurs.

Une nouvelle ligne a été ajoutée.

| Administrateurs<br>(liste des membres) | • • • • • • • • • • • • • • • • • • •                                        |
|----------------------------------------|------------------------------------------------------------------------------|
|                                        | • Supprimer ou restaurer une version particunere d'une page (derecerevision) |
|                                        |                                                                              |

20/37

# VII- Ouvrir dans une nouvelle fenêtre: "\_blank"

#### 1. Détails

Référence: http://www.mediawiki.org/wiki/Manual:Opening\_external\_links\_in\_a\_new\_window

Assigne une nouvelle cible par défaut aux liens externes.

Ajouter l'entrée suivante au fichier LocalSettings.php pour faire ouvrir les liens dans une nouvelle fenêtre.

Si la valeur est mise à "**false**" alors, aucun attribut n'est utilisé avec les liens externes. (Ce comportement devient le même que celui de "**\_self**".

Lorsque la valeur est changée, les affichages doivent être rafraîchis pour rendre l'assignation effective.

Consulter aussi les liens suivants:

- <u>Manual:Hooks/LinkerMakeExternalLink</u>
- <u>Manual:\$wgNoFollowLinks</u>

# VIII- Ajout d'une nouvelle ligne au menu principal

#### 1. Introduction

On veut ajouter une nouvelle ligne au menu principal.

- Nom de la nouvelle page de liens d'aide: AideDeRF232
- Titre de la <u>nouvelle ligne du menu</u>: Aide pour RF-232

#### 2. Création de la page de liens d'aide

On crée une nouvelle page de liens d'aide qu'on nomme: AideDeRF232 et on y ajoute des liens vers des pages d'aide.

Rechercher AideRF232 | Rechercher | cliquer Créer la page "AideDeRF232" sur ce wiki!

| age spéciale                                                                 | AideDeRF232 Lire Recherche |
|------------------------------------------------------------------------------|----------------------------|
| Résultats de la recherche                                                    |                            |
| AideDeRF232 Rechercher                                                       |                            |
| Pages de contenu Multimédia Pages d'aide et de projet Tout Recherche avancée |                            |

Faire <u>une liste à puces</u> (\*) de liens d'aide.

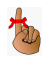

Si on ne fait pas une liste à puces, l'interligne devient trop grande. (On peut aussi utiliser **<nowiki>** qui est moins esthétique.)

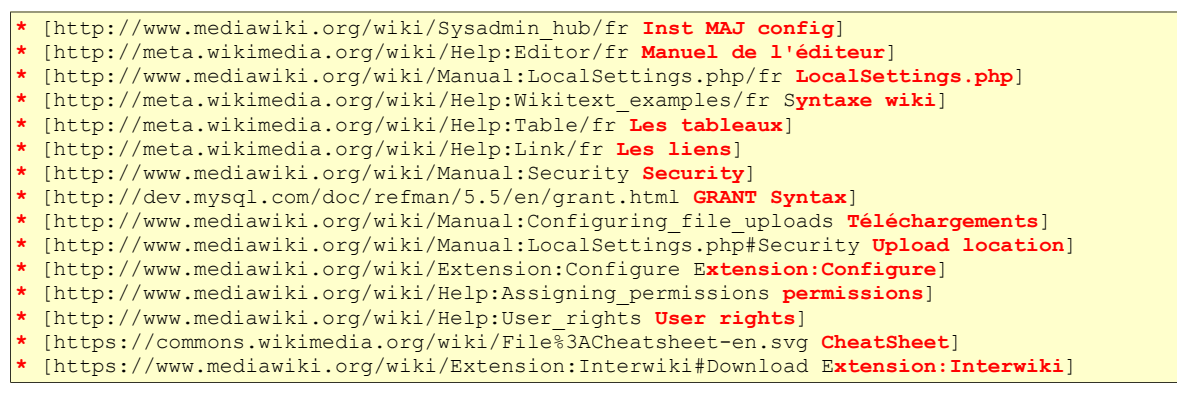

Prévisualiser | Publier.

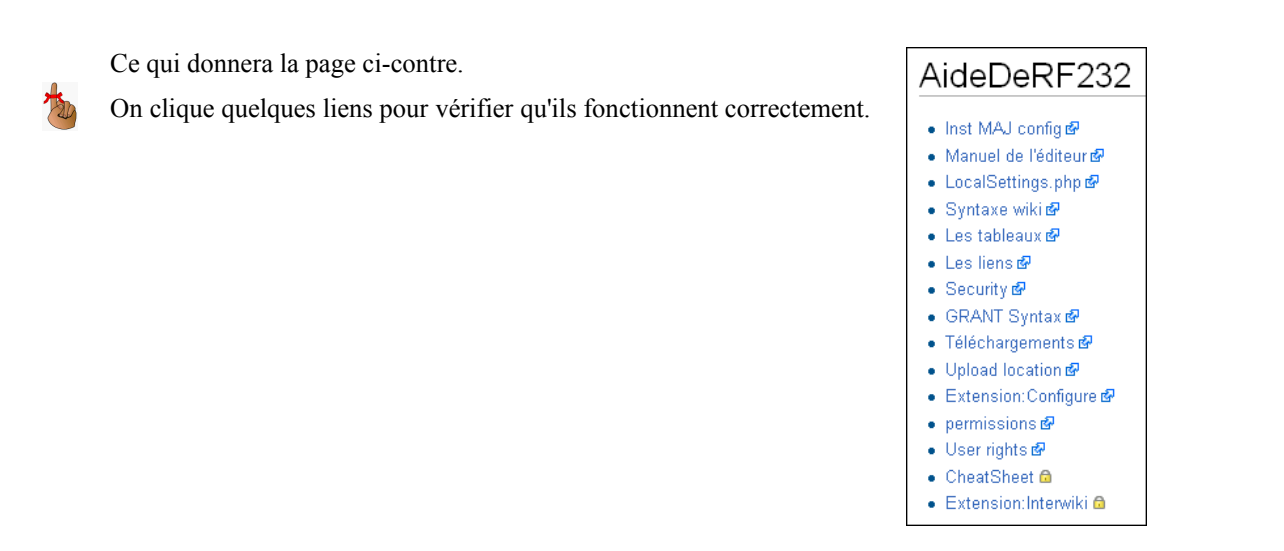

#### 3. Ajout d'une nouvelle ligne au menu

Pour éditer le menu, il faut chercher à lire la page **MediaWiki:Sidebar**.

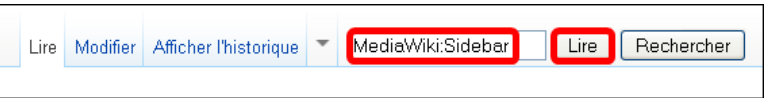

La page MediaWiki:Sidebar apparaît; pour l'éditer, on clique Modifier.

On ajoute la nouvelle ligne au menu dans le format: Nom-de-la-page|Titre-du-menu. (Ne pas oublier ""|").

#### Prévisualiser | Publier.

| Message Discussion | Lire Modifier Afficher l'historique | B Z Ab 🕅 A = N 🞯 Gu -                                                                                                    |
|--------------------|-------------------------------------|----------------------------------------------------------------------------------------------------|
| MediaWiki:Sidebar  |                                     | <pre>* navigation ** mainpage mainpage-description ** portal-url portal ** currentevents-url currentevents ** recentchanges-url recentchanges ** helnnage url randompage ** helnnage heln ** AideDeRF232 Aide pour RF-232 * SFARCH * TOOLBOX * LANGUAGES</pre> |

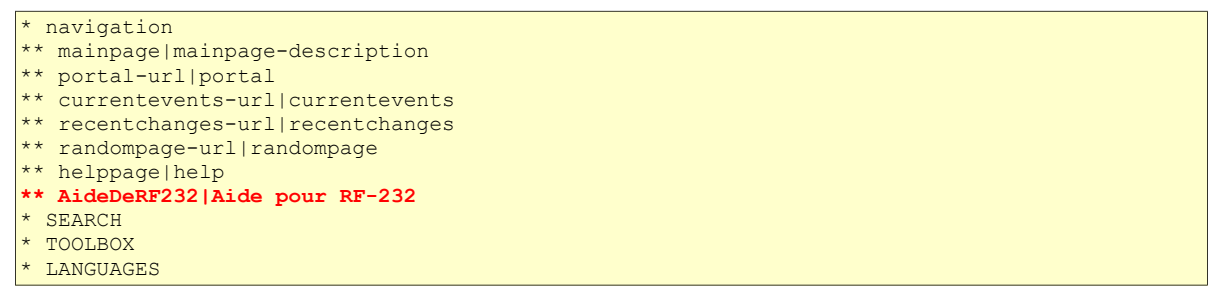

La nouvelle ligne est ajoutée au menu principal.

Lorsqu'on clique la nouvelle ligne du menu, la page de liens d'aide apparaît comme ci-dessous à droite.

| <b>RF-232</b>                                                                   | Message Discussion MediaWiki:Sidebar                                                                                                    | <i>RF-232</i>                                                                      | Page Discussion AideDeRF232 Inst MAJ config @                                                                                                    |
|---------------------------------------------------------------------------------|----------------------------------------------------------------------------------------------------|------------------------------------------------------------------------------------|----------------------------------------------------------------------------------------------------|
| Navigation                                                                      | <ul> <li>navigation</li> <li>mainpage mainpage-description</li> </ul>                                                                                                    | Navigation<br>Accueil<br>Communauté                                                | • Manuel de l'éditeur <i>te</i><br>• LocalSettings.php <b>te</b><br>• Syntaxe wiki <b>te</b>                                                                    |
| Accueil<br>Communauté<br>Actualités<br>Modifications récentes<br>Bage au basard | <ul> <li>portal-url portal</li> <li>currentevents-url currentevents</li> <li>recentchanges-url recentchanges</li> <li>randompage-url randompage</li> <li>helppage help</li> </ul> | Actualités<br>Modifications récentes<br>Page au hasard<br>Aide<br>Aide pour RF-232 | <ul> <li>Les tableaux de</li> <li>Les liens de</li> <li>Security de</li> <li>GRANT Syntax de</li> <li>Téléchargements de</li> <li>Upload location de</li> </ul> |
| Aide                                                                            | AideDeRF232 Aide pour RF-232                                                                                                    | Boîte à outils                                                                     | • Extension:Configure 6과<br>• permissions 6과                                                                                                    |
| Aide pour RF-232<br>Boîte à outils                                              | • SEARCH<br>• TOOLBOX<br>• LANGUAGES                                                                                                    | Pages liées<br>Suivi des pages liées<br>Importer un fichier<br>Pages spéciales     | • User rights d<br>● CheatSheet வ<br>● Extension:Interwiki வ                                                                                                    |

#### 4. Ajout d'un nouveau bloc au menu

Au lieu d'ajouter une ligne, on aurait pu ajouter un nouveau bloc au menu principal.

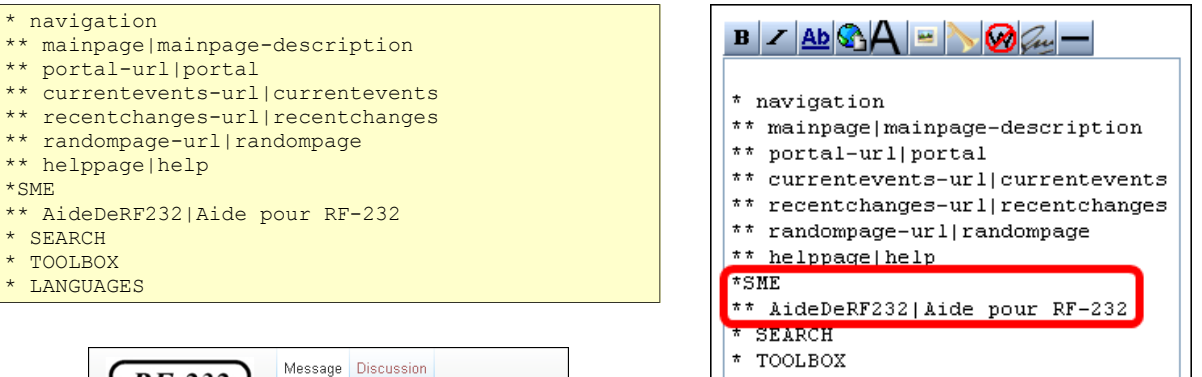

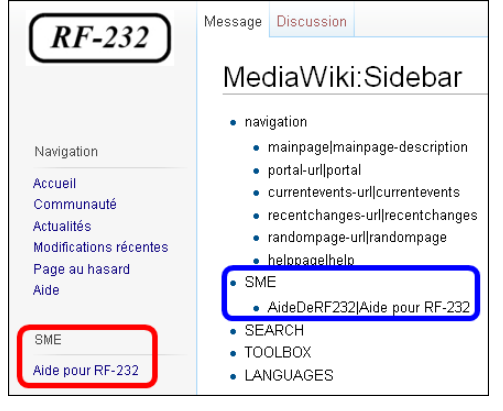

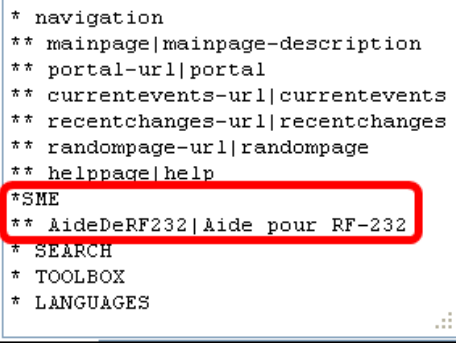

# IX- SyntaxHighlight\_GeSHi

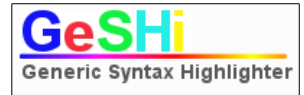

#### 1. Introduction

**Référence:** <u>http://qbnz.com/highlighter/geshi-doc.html#using-strict-mode</u>

#### Référence: <u>http://www.mediawiki.org/wiki/Extension:SyntaxHighlight\_GeSHi</u>

L' Extension:**SyntaxHighlight GeSHi** affiche le formatage du code source d'un programme entre les balises **<syntaxhighlight>** et **</syntaxhighlight>**. Supporte plus d'une centaine de langage de programmation.

L'extension colore le code en fonction des paramètres du langage de programmation. Comme les balises et **<poem>**, les balises affichent le code exactement comme il a été entré en préservant les espaces.

Cette extension peut aussi numéroter les lignes.

#### 1.1. Paramètre

#### 1.1.1. lang

Définit le langage du code de programmation et affecte la coloration syntaxique.

#### 1.1.2. line=

line="GESHI\_NORMAL\_LINE\_NUMBERS|GESHI\_FANCY\_LINE\_NUMBERS"

Définit le type de numérotation à utiliser. S'il n'y a pas de valeur fournie à ce paramètre, alors les lignes ne sont pas numérotées.

#### 1.1.3. line

Équivalent à line="GESHI\_FANCY\_LINE\_NUMBERS".

#### 1.1.4. line start="??"

À utiliser avec le paramètre **line**. Définit le numéro de départ pour la numérotation des lignes. Si on utilise **line start=**"63", la numérotation débutera à 63.

#### 2. Téléchargement

On se logue sur le serveur et on se rend dans le répertoire des extensions.

```
[root@skin ~]# cd /home/e-smith/files/ibays/Primary/html/wiki/extensions/
[root@skin extensions]#
```

On télécharge l'extension.

```
[root@skin extensions]# git clone
https://gerrit.wikimedia.org/r/p/mediawiki/extensions/SyntaxHighlight_GeSHi.git
Cloning into 'SyntaxHighlight_GeSHi'...
remote: Counting objects: 1723, done
remote: Finding sources: 100% (1723/1723)
remote: Getting sizes: 100% (294/294)
remote: Compressing objects: 100% (294/294)
remote: Total 1723 (delta 1108), reused 1682 (delta 1072)
Receiving objects: 100% (1723/1723), 1.33 MiB | 391 KiB/s, done.
Resolving deltas: 100% (1112/1112), done.
[root@skin extensions]#
```

On vérifie.

```
[root@skin extensions]# ls -alsd SyntaxHighlight_GeSHi/
4 drwxr-sr-x 4 root www 4096 janv. 22 14:00 SyntaxHighlight_GeSHi
[root@skin extensions]#
```

On change récursivement le propriétaire et le groupe.

```
[root@skin extensions]# chown -R admin:www SyntaxHighlight_GeSHi/
[root@skin extensions]#
```

On enlève récursivement les droits à "other".

```
[root@skin extensions]# chmod -R o-rwx SyntaxHighlight_GeSHi/
[root@skin extensions]#
```

On vérifie.

```
[root@skin extensions]# ls -alsd SyntaxHighlight_GeSHi/
4 drwxr-s--- 4 admin www 4096 janv. 22 14:00 SyntaxHighlight_GeSHi/
[root@skin extensions]#
```

#### 3. LocalSettings.php

On se rend dans le répertoire racine de notre wiki. **On édite LocalSettings.php** pour qu'il prenne en compte la nouvelle extension.

```
[root@skin extensions]# cd /home/e-smith/files/ibays/Primary/html/wiki/
[root@skin wiki]#
```

On édite.

vim LocalSettings.php

À la fin du fichier, on entre les lignes suivantes.

"require\_once("\$IP/extensions/SyntaxHighlight\_GeSHi/SyntaxHighlight\_GeSHi.php");
######

On vérifie.

#### 4. Première vérification

On se rend dans *Boîte à outils* | Pages Spéciales | *Données du wiki et outils* | Version | *Extensions installées*.

| Greffons de l'analyseur syntaxique    |           |                                                                                                    |                                                                 |
|---------------------------------------|-----------|----------------------------------------------------------------------------------------------------|-----------------------------------------------------------------|
| Charlnsert                            | (0eee4a5) | Permet la création d'une boîte JavaScript pour l'insertion de caractères absents des<br>claviers usuels                               | Brion Vibber                                                    |
| SyntaxHighlight (version<br>1.0.8.11) | (cde3789) | Fournit la mise en relief de la syntaxe par la balise < <del>syntaxhighlight&gt;</del> en utilisant<br>la coloration syntaxique GeSHi | Brion ∀ibber, Tim Starling,<br>Rob Church et Niklas<br>Laxström |

· The On crée une page de test et on entre le texte suivant. On publie.

La conversion de ce document vers le format PDF va enlever les tabulations au début des lignes de ce script.

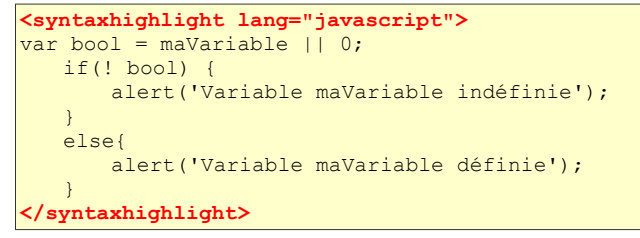

#### 5. Bug

Comme on le voit, les caractères affichés sont plus petits que ceux du menu de **Navigation**. Ils sont quasiment illisibles.

| (PE 222)                 | Page Discussion                                         |
|--------------------------|---------------------------------------------------------|
| <u>Kr-232</u>            | Test                                                    |
|                          |                                                         |
| Navigation               | <pre>var bool = maVariable    0;<br/>if(! bool) (</pre> |
| Accueil                  | )<br>else(                                              |
| Communauté<br>Actualités | alert('Variable maVariable définie');<br>)              |
| Modifications récentes   |                                                         |

#### Référence: https://bugzilla.wikimedia.org/show\_bug.cgi?id=26204

| Attachments                                                                                                    |                            |
|----------------------------------------------------------------------------------------------------|----------------------------|
| Patch for extensions/SyntaxHighlight_GeSHi/geshi/geshi.php (754 bytes, patch)                                                         | Details   Diff             |
| 2012-01-09 19:46 UTC, Envin Dokter                                                                                                    |                            |
| Add an attachment (proposed patch, testcase, etc.)                                                                                    | Show Obsolete (1) View All |
| Juetho 2010-12-02 15:46:06 UTC                                                                                                    | Description                |
| The letters included in the source tag used by GeSHi are too<br>not be able to recognize the content. Please, enlarge the ta<br>100%. | g's fontsize up to         |

Comme on peut le voir, ce bug est connu depuis longtemps.

La solution est donné sur le lien encadré en rouge ci-dessus.

#### Lien de la solution: https://bugzilla.wikimedia.org/attachment.cgi?id=9827

Le lien donne la solution ci-dessous. Il faut modifier le fichier geshi.php. Voir au paragraphe suivant.

```
Index: geshi.php
---- geshi.php (revision 2486)
+++ geshi.php (working copy)
@@ -445,13 +445,13 @@
    * The overall style for this code block
    * @var string
    */
- var $overall_style = 'font-family:monospace;';
+ var $overall_style = 'font-family:monospace, Courier;';
    /**
    * The style for the actual code
    * @var string
    */
- var $code_style = 'font: normal normal 1em/1.2em monospace; margin:0; padding:0;
background:none; vertical-align:top;';
```

#### 5.1. Correction du bug

Nous sommes présentement dans le répertoire racine de notre wiki. On se rend dans le répertoire contenant le fichier **geshi.php**.

```
[root@skin wiki]# cd extensions/SyntaxHighlight_GeSHi/geshi/
[root@skin SyntaxHighlight GeSHi]#
```

On vérifie le fichier.

```
[root@skin geshi]# ls -alsd geshi.php
204 -rw-r---- 1 root www 204575 janv. 22 14:00 geshi.php
[root@skin geshi]#
```

On fait une sauvegarde du fichier avant de l'éditer.

```
[root@skin geshi]# cp geshi.php geshi.php_org
[root@skin geshi]#
```

On vérifie.

```
[root@skin geshi]# ls -als geshi.php_org
204 -rw-r---- 1 root www 204575 janv. 22 22:10 geshi.php_org
[root@skin geshi]#
```

On édite le fichier.

vim geshi.php

Ceci est l'original

```
444
        /**
         * The overall style for this code block
445
        * @var string
446
         */
447
448
        var $overall style = 'font-family:monospace;';
449
450
        /**
         * The style for the actual code
451
         * @var string
452
453
         */
454
        var $code_style = 'font: normal normal 1em/1.2em monospace; margin:0; padding:0; b
ackground:none; vertical-align:top;';
455
        /**
456
```

Une fois entré dans vi ou vim, on affiche le numéro des lignes en entrant la commande suivante

:set nu

On édite la ligne <u>448</u> et maintenant, elle devrait se lire ainsi:

```
var $overall_style = 'font-family:monospace, Courier;';
```

On édite la ligne <u>454</u> et maintenant, elle devrait se lire ainsi:

```
var $code_style = 'font: normal normal 1em/1.2em monospace, Courier; margin:0; padding:0;
background:none; vertical-align:top;';
```

On fait ces modifications et on sauvegarde le fichier.

On vérifie.

```
[root@skin geshi]# cat geshi.php | grep Courier
var $overall_style = 'font-family:monospace, Courier;';
var $code_style = 'font: normal normal 1em/1.2em monospace, Courier; margin:0;
padding:0; background:none; vertical-align:top;';
```

#### 6. Deuxième vérification

Beaucoup mieux.

| <b>PE 232</b>          | Page Discussion            |                             | Lire  | Modifier |
|------------------------|----------------------------|-----------------------------|-------|----------|
| <u>MI-232</u>          |                            |                             |       |          |
|                        | Test                       |                             |       |          |
|                        |                            |                             |       |          |
|                        | <b>var</b> bool = maVariab | le    0;                    |       |          |
| Navigation             | if(! bool)                 | {                           |       |          |
| Accueil                | ale                        | rt('Variable mavariable ind | letin | ie');    |
| Communauté             | else(                      |                             |       |          |
| Actualités             | ale                        | rt('Variable maVariable dé: | finie | () 2 (C) |
| Modifications récentes | }                          |                             |       |          |
| Page au hasard         | L                          |                             |       |          |

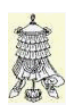

Victoire totale, hissons la bannière de la victoire.

## Crédits

© 2013 *RF-232*.

| Auteur:       | Michel-André Robillard CLP      |
|---------------|---------------------------------|
| Remerciement: | Tous les contributeurs GNU/GPL. |
| Intégré par:  | Michel-André Robillard CLP      |
| Contact:      | michelandre at micronator.org   |

 $\label{eq:response} Répertoire \ de \ ce \ document: \ E:\ 000\_DocPourRF232\_general\ RF-232\_SME-8.0\_MediaWiki\_Modification\ RF-232\_SME-8.0\_MediaWiki\_Modification\ 2013-01-24\_11h38.odt$ 

Historique des modifications:

| Version | Date       | Commentaire                                                                                                    | Auteur        |
|---------|------------|----------------------------------------------------------------------------------------------------|---------------|
| 0.0.1   | 2012-12-22 | Début.                                                                                                    | MA. Robillard |
| 0.0.2   | 2012-12-30 | Ajout de WikiEditor.                                                                                                    | MA. Robillard |
| 0.0.3   | 2013-01-01 | Ajout de deleterevision.                                                                                                    | MA. Robillard |
| 0.0.4   | 2013-01-02 | Ajout de require_once pour WikiEditor.                                                                                                    | MA. Robillard |
| 0.0.5   | 2013-01-04 | "_blank".                                                                                                    | MA. Robillard |
| 0.0.6   | 2013-01-07 | Ajout d'une nouvelle ligne au menu principal.                                                                                                    | MA. Robillard |
| 0.0.7   | 2013-01-15 | Modif pour images, enlever le # devant .\$wgHashedUploadDirectory =<br>false; dans LocalSettings.php.<br>Modif pour la version de WikiEditor, prendre la plus à date.<br>Modif pour Masquer une révision. | MA. Robillard |
| 0.0.8   | 2013-01-17 | Modif pour images, \$wgHashedUploadDirectory = true. Note explica-<br>tive pour les sous-répertoires.                                                                                                    | MA. Robillard |
| 0.0.9   | 2013-01-22 | Ajout de SyntaxHighlight_GeSHi.                                                                                                    | MA. Robillard |
| 0.0.10  | 2013-01-24 | Enlever le CR/LF dans le git de SyntaxHighlight_GeSHi. Plus petit texte de javascript. Les codes "var" manquaient.                                                                                        | MA. Robillard |

# Index

## 1

| 1024*1024*5 | 9 |
|-------------|---|
| 135x135px   | 6 |
| 160x160px   | 6 |

## A

# В

| bat            |  |
|----------------|--|
| Boîte à outils |  |
| Bug            |  |
| bugzilla       |  |

# С

| cgi                           | 9         |
|-------------------------------|-----------|
| Changes tabs                  | 15        |
| chmod -R o-rwx                | 13, 26    |
| chmod g-w                     | 13        |
| chmod g+s                     | 13        |
| chown -R admin:www            | 26        |
| cible par défaut              | 21        |
| Classic                       | 6         |
| cmd                           | 9         |
| com                           | 9         |
| Commentaire                   | 31        |
| Confirmation de l'adresse con | urriel 11 |
| Confirmez votre adresse de c  | ourriel   |
|                               | 11        |
| contenus textuels             | 19        |
| Continue                      | 12        |
| Conventions                   | 5         |
| Correction du bug             | 29        |
| e                             |           |

| Courier;                  | 28 |
|---------------------------|----|
| Courriel & messagerie SME | 10 |
| cpl                       | 9  |
| CR/LF                     | 5  |
| Création de la page       | 22 |
| Crédits                   | 31 |
| Créer la page             | 22 |
| Creer la page             | 22 |

## D

| deleted                           | 7  |
|-----------------------------------|----|
| deleterevision                    | 16 |
| Description générale              | 5  |
| Détails                           | 21 |
| Deuxième vérification             | 30 |
| doc                               | 9  |
| docx                              | 9  |
| Données du wiki et outils         | 15 |
| Droits des groupes d'utilisateurs | 20 |
|                                   |    |

# Е

| Entrée dans le journal          | .19 |
|---------------------------------|-----|
| Envoyer un code de confirmation | .11 |
| étape                           | 5   |
| État du service Proxy HTTP      | .10 |
| État du service Proxy SMTP      | .10 |
| exe                             | 9   |
| Extension:SyntaxHighlight       |     |
| Extension:WikiEditor            | .12 |

## F

| false                     | 21 |
|---------------------------|----|
| Fichier LocalSettings.php | 8  |
| FTP                       | 5  |

# G

| g-w13                   | )  |
|-------------------------|----|
| g+s13                   | )  |
| GESHI_FANCY_LINE_NUMBER |    |
| 525                     | ,  |
| GESHI NORMAL LINE NUMBE | ļ, |
| RS25                    | ,  |
| geshi.php org29         | ,  |
| gif                     | )  |
| grep Courier            | )  |
|                         |    |

# Η

| historique de la page | 19 |
|-----------------------|----|
| htm                   | 9  |
| html                  | 9  |

#### I

| images/              | 7  |
|----------------------|----|
| Importation d'images | 7  |
| Index: geshi.php     | 28 |
| Introduction         | 5  |

### J

| javascript | 27 |
|------------|----|
| jhtml      | 9  |
| jpeg       | 9  |
| jpg        | 9  |
| js         | 9  |
| Jsp        | 9  |

# L

| lang                       | 25    |
|----------------------------|-------|
| lang="javascript"          | 27    |
| Lien de la solution        | 28    |
| liens externes             | 21    |
| line                       | 25    |
| line start="??"            | 25    |
| line=                      | 25    |
| liste à puces              | 22    |
| LocalSettings.php6, 14, 17 | 7, 26 |
| Logo                       | 6     |
| Logo du site               | 6     |
| logo-RF-232.jpg            | 6     |
|                            |       |

## М

| Manipulation                     | 5   |
|----------------------------------|-----|
| masquer l'édition du résumé      | .16 |
| masquer le nom/adresse           | .16 |
| masquer le texte                 | .16 |
| Masquer plusieurs révisions      | .19 |
| Masquer une révision             | .16 |
| Masquer une révision aux usagers | s17 |
| Masquer une révision par un usag | ger |
|                                  | .17 |
| MediaWiki                        | 5   |
| MediaWiki:Sidebar                | .23 |
| mht                              | 9   |
| mhtml                            | 9   |
|                                  |     |

| Modifier | 15 |
|----------|----|
| MonoBook | 6  |
| mp3      | 9  |
| mpp      | 9  |
| msi      | 9  |

#### N

| Nom-de-la-page Titre-du-menu | 23 |
|------------------------------|----|
| non-complété                 | 5  |
| non-vérifié                  | 5  |
| note                         | 5  |
| Note au lecteur              | 5  |
| nouvelle fenêtre             | 21 |
| nouvelle ligne au menu       | 22 |
| nouvelle ligne du menu       | 22 |
| nouvelle page                | 22 |
| nowiki                       |    |

## 0

| odc                   | 9  |
|-----------------------|----|
| odg                   | 9  |
| odp                   | 9  |
| odt                   | 9  |
| Options des courriels | 11 |

#### Р

| Publish and Cancel buttons | 15 |
|----------------------------|----|
| ру                         | 9  |
|                            |    |

## R

| recommandation | 5      |
|----------------|--------|
| require_once   | 15, 27 |
| RevisionDelete | 16     |

## S

| scr                        | 9  |
|----------------------------|----|
| Services Proxy             | 10 |
| shtml                      | 9  |
| skins                      | 6  |
| skins/common/images        | 6  |
| SME-8.0                    | 5  |
| Standard                   | 6  |
| summary                    | 15 |
| Supprimer ou restaurer des |    |
| événements                 | 18 |
| swf                        | 9  |
| SyntaxHighlight GeSHi      | 25 |
| SyntaxHighlight_GeSHi/     | 26 |
| sysop                      | 17 |

#### Т

| taillines=17   | 15 |
|----------------|----|
| tar -zxvf      | 13 |
| Téléchargement | 25 |
| temp           | 7  |
| thumb          | 7  |

#### U

| usebetatoolbar                   | 15 |
|----------------------------------|----|
| usebetatoolbar-cgd               | 15 |
| usenavigabletoc                  | 15 |
| Utilisateurs et droits rattachés | 20 |

#### V

| vbs9                             | ) |
|----------------------------------|---|
| Vector6                          | 5 |
| Vérification15                   | 5 |
| Version15                        | 5 |
| Victoire                         | ) |
| Vidange des caches du fureteur11 | Ĺ |
| vim LocalSettings.php14          | ł |
| vim geshi.php29                  | ) |
| vim LocalSettings.php8           | 3 |
| vxd9                             | ) |
|                                  |   |

#### W

| wiki.png                 | 6       |
|--------------------------|---------|
| wiki/extensions          | 12      |
| WikiEditor               | 12      |
| WikiEditor-MW1.19-110961 | .tar.gz |
|                          | 12      |
| wikieditor-preview       | 15      |
| wikieditor-publish       | 15      |
| Wikipédia                | 12      |
| WinSCP                   | 12      |
|                          |         |

## Х

| xht   | 9 |
|-------|---|
| xhtml | 9 |
| xls   | 9 |
| xlsx  | 9 |

## Y

| yntaxHighlight | GeSHi.git26 |
|----------------|-------------|
|                | _ 0         |

| _      |    |
|--------|----|
| _blank | 21 |
| self   | 21 |

| -<br>-R  | 13 |
|----------|----|
| ,        |    |
| '_blank' | 21 |

| "   |      |      |        |   |
|-----|------|------|--------|---|
| " " | <br> | <br> | <br>23 | 3 |
| *   |      |      |        |   |
| *   | <br> | <br> | <br>23 | 3 |

# 

## &

&oldid=page.....16

#### #

# Pour faire ouvrir les liens dans une nouvelle fenêtre.....21

 $^{\odot}$ 

| © RF-232 | \$ \$ \$ code_style | \$wgFileBlacklist<br>\$wgFileExtensions<br>\$wgGroupPermissions<br>\$wgLogo<br>\$wgMaxUploadSize | 9<br> |
|----------|---------------------|--------------------------------------------------------------------------------------------------|-------|
|----------|---------------------|--------------------------------------------------------------------------------------------------|-------|

#### **GNU Free Documentation License**

#### Version 1.3, 3 November 2008

Copyright (C) 2000, 2001, 2002, 2007, 2008 Free Software

Foundation, inc. <a href="http://fsf.org/> Everyone is permitted to copy and distribute verbatim copies of this license document, but changing it is not allowed.

#### 0 PREAMBLE

The purpose of this License is to make a manual, textbook, or other functional and useful document "free" in the sense of freedom: to assure everyone the effective freedom to copy and redistribute it, with or without modifying it, either commercially or noncommercially secondarily, this License preserves for the author and publisher a way to get credit for their work, while not being considered responsible for modifications made by others.

This License is a kind of "copyleft", which means that derivative works of the document must themselves be free in the same sense. It complements the GNU General Public License, which is a copyleft e designed for free softwar

We have designed this License in order to use it for manuals for free program should come with manuals providing the same freedoms that the

software does. But this License is not limited to Software manuals, it can be used for any textual work, regardless of subject matter or whether it is published as a principally for works whose purpose is instruction or reference. principally for works whose purpose is instruction or reference. software does. But this License is not limited to software manuals:

#### 1. APPLICABILITY AND DEFINITIONS

This License applies to any manual or other work, in any medium, that Institucture diplices to dify interview to other where, in this inclusion, contains a notice placed by the copyright holder saying it contain, distributed under the terms of this License. Such a notice grants a world-wide, royalty-free license, unlimited in duration, to use that work under the conditions stated herein. The "Document", below, refers to any such manual or work. Any member of the public is a licensee, and is addressed as "you". You accept the license if you copy, modify or distribute the work in a way requiring permission under copyright law

"Modified Version" of the Document means any work containing the pages Document or a portion of it, either copied verbatim, or with modifications and/or translated into another language.

A "Secondary Section" is a named appendix or a front-matter section the Document that deals exclusively with the relationship of the publishers or authors of the Document to the Document's overall subject (or to related matters) and contains nothing that could fall subject (or to related matters) and contains nothing that could fall directly within that overall subject. (Thus, if the Document is in part a textbook of mathematics, a Secondary Section may not explain any mathematics.) The relationship could be a matter of historical connection with the subject or with related matters, or of legal, commercial, philosophical, ethical or political position regarding them

The "Invariant Sections" are certain Secondary Sections whose titles are designated, as being those of Invariant Sections, in the notice that says that the Document is released under this License. If a section does not fit the above definition of Secondary then it is not allowed to be designated as Invariant. The Document may contain zero Document. Invariant Sections. If the Document does not identify any Invariant Sections then there are non

The "Cover Texts" are certain short passages of text that are listed, as Front-Cover Texts or Back-Cover Texts, in the notice that says that the Document is released under this License. A Front-Cover Text may be at most 5 words, and a Back-Cover Text may be at most 25 words

A "Transparent" copy of the Document means a machine-readable copy,

represented in a format whose specification is available to the represented in a format whose specification is available to the general public, that is suitable for revising the document straightforwardly with generic text editors or (for images composed of pixels) generic paint programs or (for drawing) some widely available drawing editor, and that is suitable for input to text formatters or for automatic translation to a variety of formats suitable for input to text formatters. A copy made in an otherwise Transparent file format whose markup, or absence of markup, has been arranged to

or discourage subsequent modification by readers is not Transparent An image format is not Transparent if used for any substantial amount of text. A copy that is not "Transparent" is called "Opaque'

Examples of suitable formats for Transparent copies include plain ASCII without markup, Texinfo input format, LaTeX input format

or XML using a publicly available DTD, and standard-conforming simple HTML, PostScript or PDF designed for human modification.

transparent image formats include PNG, XCF and JPG. Opaque

formats include proprietary formats that can be read and edited only b

The "Title Page" means, for a printed book, the title page itself. The Three Tage means, for a primer book, the three page itself, plus such following pages as are needed to hold, legibly, the material this License requires to appear in the title page. For works in formats which do not have any title page as such, "Title Page" means the text near the most prominent appearance of the work's title, preceding the beginning of the body of the text

The "publisher" means any person or entity that distributes copies of

A section "Entitled XYZ" means a named subunit of the Document

36/37

title either is precisely XYZ or contains XYZ in parentheses following

text that translates XYZ in another language. (Here XYZ stands for a L. Preserve all the Invariant Sections of the Document, specific section name mentioned below, such as "Acknowledgements", unaltered in their text and in their titles. Section numbers "Dedications", "Endorsements", or "History".) To "Preserve the Title" or the equivalent are not considered part of the section titl of such a section when you modify the Document means that it remains M. Delete any section Entitled "Endorsements". Such a section

section "Entitled XYZ" according to this definition.

#### The Document may include Warranty Disclaimers next to the notice

states that this License applies to the Document. These Warranty Suites that this Election applies to the Dedendby reference in this License, but only as regards disclaiming warranties: any other implication that these Warranty Disclaimers may have is void and has no effect on the meaning of this License.

#### 2 VERBATIM COPYING

which

You may copy and distribute the Document in any medium, either commercially or noncommercially, provided that this License, the copyright notices, and the license notice saying this License applies to the Document are reprodued in all copies, and that you add no other conditions whatsoever to those of this License. You may not use technical measures to obstruct or control the reading or further copying of the copies you make or distribute. However, you may

accept compensation in exchange for copies. If you distribute a large enough number of copies you must also follow the conditions in section 3

may also lend copies, under the same conditions stated above, and you may publicly display copies.

#### 3. COPYING IN OUANTITY

Document's license notice requires Cover Texts, you must enclose the copies in covers that carry, clearly and legibly, all these Cover Texts: Front-Cover Texts on the front cover, and Back-Cover Texts o the back cover. Both covers must also clearly and legibly identify you as the publisher of these copies. The front cover must present the full title with all words of the title equally prominent and within the second of the cover proven on clifter the second second se visible. You may add other material on the covers in addition. Copying with changes limited to the covers, as long as they preserve the title of the Document and satisfy these conditions, can be treated as verbatim copying in other respects.

If the required texts for either cover are too voluminous to fit legibly, you should put the first ones listed (as many as fit asonably) on the actual cover, and continue the rest onto adjacent

more than 100, you must either include a machine-readable Transparent adding at the end of it, in parentheses, the name of the origina fcopy along with each Opaque copy, or state in or with each Opaque

a computer-network location from which the general network-using public has access to download using public-standard network protocol: a complete Transparent copy of the Document, free of added material. If you use the latter option, you must take reasonably prudent steps, If you use the latter option, you must have reasonary prudent steps, when you begin distribution of Opaque copies in quantity, to ensure that this Transparent copy will remain thus accessible at the stated location until at least one year after the last time you distribute an Opaque copy (directly or through your agents or retailers) of that edition to the public.

It is requested, but not required, that you contact the authors of the The programmed out not required, that you contact the authors of the Document well before redistributing any large number of copies, to give them a chance to provide you with an updated version of the Document

#### 4 MODIFICATIONS

You may copy and distribute a Modified Version of the Document under

the conditions of sections 2 and 3 above, provided that you release the contained of sectors 2 and 2 of the provide the Modified Version filling the role of the Document, thus licensing distribution and modification of the Modified Version the Wobever possesses a copy of it. In addition, you must do these things in the Modified Version:

A Use in the Title Page (and on the covers if any) a title distinct A. Use in the Time Fage (and of the covers, it any) a time using from that of the Document, and from those of previous versions (which should, if there were any, be listed in the History section of the Document). You may use the same title as a previous version if the original publisher of that version gives permission.

B. List on the Title Page, as authors, one or more persons or entities responsible for authorship of the molfications in the Modified Version, together with at least five of the principal authors of the Document (all of its principal authors, if it has fewer than five), unless they release you from this requirement.

C. State on the Title page the name of the publisher of the

Modified Version, as the publisher.

D. Preserve all the copyright notices of the Document.
 E. Add an appropriate copyright notice for your modifications adjacent to the other copyright notices.

F. Include, immediately after the copyright notices, a license notice giving the public permission to use the Modified Version under the terms of this License, in the form shown in the Addendum below. G. Preserve in that license, in the total and the function of the function of

Include proprietary working to the data and curred outly by the includes explored in the lacking. The proprietary working for excessors, SGML or XML for which the Data of the stating at least the title, year, new authors, and processing tools are not generally available, and the machine-generated HTML, prostscript or PDF produced by some working processors for output purposes only. Preserve the section Entitled "History", Preserve its 1 ite, and add to it an item stating at least the tile, year, new authors, and publisher of the Modified Version as given on the Title Page. If there is no section Entitled "History" in the Document, create one stating the tile, year, authors, and publisher of the Document as given on its Title Page, then add an item describing the Modified Version section is the metric authors and the model. Version as stated in the previous sentence.

Version as stated in the previous sentence. J. Preserve the network location, if any, given in the Document for public access to a Transparent copy of the Document, and likewise the network locations given in the Document for previous versions it was based on. These may be placed in the "History" section. You may omit a network location for a work that was published at location provide the program the first for a sidner similar.

least four years before the Document itself, or if the original

builds of the version it refers to gives permission. For any section Entitled "Acknowledgements" or "Dedications", Preserve the Title of the section, and preserve in the section all the substance and tone of each of the contributor acknowledgements and/or dedications given therein.

or the equivalent are not considered part of the section titles

may not be included in the Modified Version. N. Do not retitle any existing section to be Entitled "Endors or to conflict in title with any Invariant Section.

O. Preserve any Warranty Disclaimers.

If the Modified Version includes new front-matter sections or appendices that qualify as Secondary Sections and contain no material However, if you cease all violation of this License, then your license copied from the Document, you may at your option designate some or from a particular copyright holder is reinstated (a) provisionally, all unless and until the convirted holder are licenteen to a section of the section of the

of these sections as invariant. To do this, add their titles to the list of Invariant Sections in the Modified Version's license notice These titles must be distinct from any other section titles.

You may add a section Entitled "Endorsements", provided it contain nothing but endorsements of your Modified Version by various parties -- for example, statements of peer review or that the text has been approved by an organization as the authoritative definition of a standard

You may add a passage of up to five words as a Front-Cover Text, and passage of up to 25 words as a Back-Cover Text, to the end of the list of Cover Texts in the Modified Version. Only one passage of Front-Cover Text and one of Back-Cover Text may be added by (or through arrangements made by) any one entity. If the Document already includes a cover text for the same cover, previously added by

by arrangement made by the same entity you are acting on behalf of you may not add another; but you may replace the old one, on explicit permission from the previous publisher that added the old one.

The author(s) and publisher(s) of the Document do not by this License give permission to use their names for publicity for or to assert or imply endorsement of any Modified Version.

#### 5 COMBINING DOCUMENTS

You may combine the Document with other documents released under this

License under the terms defined in section 4 above for modified ersions, provided that you include in the combination all of the variant Sections of all of the original documents, unmodified, and list them all as Invariant Sections of your combined work in its license notice, and that you preserve all their Warranty Disclaimers

The combined work need only contain one copy of this License, and pages. If you publish or distribute Opaque copies of the Document numbering different contents, make the title of each such section unique by author or publisher of that section if known, or else a unique number. Make the same adjustment to the section titles in the list of Invariant Sections in the license notice of the combined wo

> In the combination, you must combine any sections Entitled "History in the various original documents, forming one section Entitled "History"; likewise combine any sections Entitled

> Tristory, intervise combine any sections Entitled "Acknowledgements", and any sections Entitled "Dedications". You must delete all sections Entitled "Endorsements".

#### 6 COLLECTIONS OF DOCUMENTS

You may make a collection consisting of the Document and other documents released under this License, and replace the individual copies of this License in the various documents with a single copy that is included in the collection, provided that you follow the rules of this License for verbatim copying of each of the documents in all other respects.

You may extract a single document from such a collection, and distribute it individually under this License, provided you insert a copy of this License into the extracted document, and follow this License in all other respects regarding verbatim copying of that document

#### 7 AGGREGATION WITH INDEPENDENT WORKS

A compilation of the Document or its derivatives with other separate A comparison of the Documents of its derivatives with other separate and independent documents or works, in or on a volume of a storage or distribution medium, is called an "aggregate" if the copyright resulting from the compilation is not used to limit the legal rights of the compilation's users beyond what the individual works permit. When the Document is included in an aggregate, this License does r apply to the other works in the aggregate which are not themselves apply to the other works in the agg derivative works of the Document.

If the Cover Text requirement of section 3 is applicable to these copies of the Document, then if the Document is less than one half of the entire aggregate, the Document's Cover Texts may be placed on covers that bracket the Document within the aggregate, or the electronic equivalent of covers if the Document is in electronic form. Otherwise they must appear on printed covers that bracket the whole aggregate.

#### 8. TRANSLATION

Version: 0.0.10

Translation is considered a kind of modification, so you may Translation is Conserved a kind on mount autor), so you may distribut translations of the Document under the terms of section 4. Replacing Invariant Sections with translations requires special permission from their copyright holders, but you may include translations of some or all Invariant Sections in addition to the original versions of these Invariant Sections. You may include a translation of this License, and all the license notices in the Document, and any Warranty Disclaimers, provided that you also

the original English version of this License and the original versions of those notices and disclaimers. In case of a disagreement between the translation and the original version of this License or a notice or disclaimer, the original version will prevail.

If a section in the Document is Entitled "Acknowledgements", "Dedications", or "History", the requirement (section 4) to Preserve its Title (section 1) will typically require changing the actual

#### title

#### 9. TERMINATION

You may not copy, modify, sublicense, or distribute the Document except as expressly provided under this License. Any attempt otherwise to copy, modify, sublicense, or distribute it is void, and will automatically terminate your rights under this License.

from a particular copyright holder is reinstated (a) provisi unless and until the copyright holder explicitly and finally terminates your license, and (b) permanently, if the copyright holder fails to notify you of the violation by some reasonable means prior to 60 days after the cessation.

Moreover, your license from a particular copyright holder is reinstated permanently if the copyright holder notifies you of the violation by some reasonable means, this is the first time you have received notice of violation of this License (for any work) from that copyright holder, and you cure the violation prior to 30 days after your receipt of the notice.

Termination of your rights under this section does not terminate the licenses of parties who have received copies or rights from you under this License. If your rights have been terminated and not permanently reinstated, receipt of a copy of some or all of the same material does not give you any rights to use it.

#### 10. FUTURE REVISIONS OF THIS LICENSE

The Free Software Foundation may publish new, revised versions of the GNU Free Documentation License from time to time. Such new versions

will be similar in spirit to the present version, but may differ in detail to address new problems or concerns. See http://www.gnu.org/copyleft/.

ersion of the License is given a distinguishing version number. If the Document specifies that a particular numbered version of this License "or any later version" applies to it, you have the option of Free Software Foundation. If the Document does not specify a versi-meter of the specified version of the specified version or of any later version that has been published (not as a draft) by the Free Software Foundation. If the Document does not specify a versiversion number of this License, you may choose any version ever published (not

as a draft) by the Free Software Foundation. If the Document specifies that a proxy can decide which future versions of this License can be used, that proxy's public statement of acceptance of version permanently authorizes you to choose that version for the nce of a Document.

#### 11. RELICENSING

"Massive Multiauthor Collaboration Site" (or "MMC Site") means any World Wide Web server that publishes copyrightable works and also provides prominent facilities for anybody to edit those works. A public wiki that anybody can edit is an example of such a server. A "Massive Multiauthor Collaboration" (or "MMC") contained in the site means any set of copyrightable works thus published on the MMC site

"CC-BY-SA" means the Creative Commons Attribution-Share Alike 3.0

license published by Creative Commons Corporation, a not-for-profit corporation with a principal place of business in San Francisco, California, as well as future copyleft versions of that license published by that same organization.

"Incorporate" means to publish or republish a Document, in whole or in part, as part of another Document

An MMC is "eligible for relicensing" if it is licensed under this License, and if all works that were first published under this License somewhere other than this MMC, and subsequently incorporated in whole or in part into the MMC. (1) had no cover texts or invariant sections, and

(2) were thus incorporated prior to November 1, 2008

The operator of an MMC Site may republish an MMC contained in the under CC-BY-SA on the same site at any time before August 1, 2009,

rovided the MMC is eligible for relicer

To use this License in a document you have written, include a copy of The License in the document and put the following copyright and license notices just after the title page:

under the terms of the GNU Free Documentation License, Versior

or any later version published by the Free Software Foundation;

with no Invariant Sections, no Front-Cover Texts, and no Back-

A copy of the license is included in the section entitled "GNU Free Documentation License".

If you have Invariant Sections, Front-Cover Texts and Back-Cover

If you have Invariant Sections without Cover Texts or some other combination of the three, merge those two alternatives to suit the

If your document contains nontrivial examples of program code, we

recommend releasing these examples in parallel under your choice of free software license, such as the GNU General Public License,

24 janvier 2013

with the Invariant Sections being LIST THEIR TITLES, with the Front-Cover Texts being LIST, and with the Back-Cover Texts being

Permission is granted to copy, distribute and/or modify this

ADDENDUM: How to use this License for your documents

Copyright (c) YEAR YOUR NAME

replace the "with ... Texts." line with this:

to permit their use in free software

document

Cover Texts.

Texts

LIST

1.3